### Инструкция по работе с калькулятором расчета НМЦК по Закону № 44-ФЗ с учетом Приказа Минэкономразвития РФ № 567

#### 1. Укажите наименование ТРУ в соответствии с объектом закупки.

# Модуль расчета НМЦК Закону № 44-ФЗ с учетом Приказа Минэкономразвития РФ № 567

Уважаемый клиент! Вы используете бета версию расчёта сервиса "Модуль расчета НМЦК согласно ч. 2 ст. 22 Закона № 44-ФЗ". В случае возникновения ошибок и/или проблем просьба зафиксировать и направить по адресу progoszakaz@mail.ru

|     | Импорт данных из Excel |            |             |          |        |                    |     |  |  |  |  |
|-----|------------------------|------------|-------------|----------|--------|--------------------|-----|--|--|--|--|
| Nº  | Наименование           | ОКПД2/КТРУ | Поиск в ЕИС | Ед. изм. | Кол-во | Ист. №1 🕂 🗙        | Ист |  |  |  |  |
| 1   |                        |            | Искать 👻    |          |        |                    |     |  |  |  |  |
| Ито | ro: 0.00               |            | 1           |          |        | L. СФОРМИРОВАТЬ ОТ | HET |  |  |  |  |

# 2. Выбрать из справочника соответствующее ОКПД2/КТРУ, отвечающих требованиям Заказчика.

| №         Наименование         ОКПД2/КТРУ         Поиск в ЕИС         Ед. изм.           1                                                 | Кол-во Ист. №1 + × Ис       |  |  |  |  |  |  |  |  |
|----------------------------------------------------------------------------------------------------|-----------------------------|--|--|--|--|--|--|--|--|
| 1 Искать 🗸 🗸                                                                                                    |                             |  |  |  |  |  |  |  |  |
|                                                                                                    |                             |  |  |  |  |  |  |  |  |
|                                                                                                    |                             |  |  |  |  |  |  |  |  |
| Итого: 0.00                                                                                                    |                             |  |  |  |  |  |  |  |  |
| Выбор ОКПД2 / КТРУ ×                                                                                                    |                             |  |  |  |  |  |  |  |  |
| Выбрать из контрактов                                                                                                    |                             |  |  |  |  |  |  |  |  |
| бумага                                                                                                    | ० २                         |  |  |  |  |  |  |  |  |
| д2 ктру                                                                                                    |                             |  |  |  |  |  |  |  |  |
| 92567 17.12.14.119 - Бумага для печати прочая 5190 17.22.11.110-00000002                                                                   | - Бумага туалетная          |  |  |  |  |  |  |  |  |
| 17.22.11.130 - Салфетки потенца гигиенические или 17.22.11.110-00000003 - 44199 косметические из бумаж и массы, бумаги, целлюлозной ваты и | Бумага туалетная            |  |  |  |  |  |  |  |  |
| полотна из целлюлозных волокон 2 17.12.73.110-00000030 - Б                                                                                 | умага мелованная для печати |  |  |  |  |  |  |  |  |
| 39793         17.12.14.160 - Бумага для аппаратов и приборов         2         17.12.73.110-00000036 - Бумага мелованная для печати        |                             |  |  |  |  |  |  |  |  |
| 38357         17.12.14.129 - Бумага печатная прочая           1         17.12.73.110-00000037 - Б                                          | умага мелованная для печати |  |  |  |  |  |  |  |  |
|                                                                                                    |                             |  |  |  |  |  |  |  |  |
| 33569 17.23.11.150 - Бумага клейкая или гуммированная                                                                                      |                             |  |  |  |  |  |  |  |  |

В справочнике по наименованию ТРУ выбрать соответствующий код ОКПД2 или КТРУ и нажать «Выбрать».

#### 3. Функционал Поиск в ЕИС по кнопке «Искать»

|    | Импорт данных из Excel |                    |             |          |        |             |     |  |  |  |  |
|----|------------------------|--------------------|-------------|----------|--------|-------------|-----|--|--|--|--|
| Nº | Наименование           | ОКПД2/КТРУ         | Поиск в ЕИС | Ед. изм. | Кол-во | Ист. №1 🕂 🗙 | Ист |  |  |  |  |
| 1  |                        | 17.12.14.119 • ··· | Искать 👻    | ~ ·      |        |             |     |  |  |  |  |

осуществляет подбор аналогичных по коду ОКПД2/КТРУ контрактов, размещенных в ЕИС, со статусом «Исполнение завершено».

#### Не обязательно к применению.

| 1       | 17.12.14.119                                  | o             | Искать 🔺             | ×                        |                       |         |
|---------|-----------------------------------------------|---------------|----------------------|--------------------------|-----------------------|---------|
| ණු Φι   | ильтры (3)                                    |               |                      |                          |                       |         |
| PEECTPO | овый номер контракта 3891101293621000007 🗗    | 3 44          |                      |                          |                       |         |
| дата по | ОДПИСАНИЯ:28.04.2021 ДАТА ПУБЛИКАЦИИ:28.04.20 | 21 ЦЕНА КОНТР | АКТА:166103.7 РУБ.   |                          |                       |         |
| заказч  | ИК:МУНИЦИПАЛЬНОЕ УЧРЕЖДЕНИЕ "ЦЕНТР ПО ОБЕС    | спечению деят | ЕЛЬНОСТИ МУНИЦИПАЛЬН | ЮЙ СИСТЕМЫ ОБРАЗОВАНИЯ   | РЕГИСТРАЦИОННЫЙ НОМЕ  | P:08906 |
| статус  | ИСПОЛНЕНИЯ КОНТРАКТА:ИСПОЛНЕНИЕ ЗАВЕРШЕНС     | )             |                      |                          |                       |         |
|         | наименование                                  | количество    | ЕДИНИЦА ИЗМЕРЕНИЯ    | СТОИМОСТЬ, РУБ.          | СУММА, РУБ.           |         |
| Ŧ       | Бумага для печати формата А4.                 | 483           | Штука (ШТ)           | 343.9                    | 166103.7              |         |
| PEECTP  | ОВЫЙ НОМЕР КОНТРАКТА: 1110202837421000015 🖪   | 3 44          |                      |                          |                       |         |
| дата по | ОДПИСАНИЯ:27.04.2021 ДАТА ПУБЛИКАЦИИ:27.04.20 | 21 ЦЕНА КОНТР | АКТА:42607.07 РУБ.   |                          |                       |         |
| заказч  | ИК:ФЕДЕРАЛЬНОЕ КАЗЕННОЕ УЧРЕЖДЕНИЕ "УХТИНО    | КАЯ РЕГИОНАЛЬ | НАЯ ПОИСКОВО-СПАСАТЕ | ЛЬНАЯ БАЗА" РЕГИСТРАЦИОН | НЫЙ НОМЕР:03071000049 | инн:110 |
| СТАТУС  | ИСПОЛНЕНИЯ КОНТРАКТА:ИСПОЛНЕНИЕ ЗАВЕРШЕНО     | )             |                      |                          |                       |         |
|         | НАИМЕНОВАНИЕ                                  | количество    | ЕДИНИЦА ИЗМЕРЕНИЯ    | стоимость, руб.          | СУММА, РУБ.           | - ( ,   |
|         |                                               |               |                      |                          | I                     |         |
| того:   | : 0.00                                        |               |                      |                          | . 4. СФОРМИРОВАТЬ ОТ  | YET     |

По номеру реестровой записи можно перейти на официальный сайт и ознакомиться с контрактом на предмет установления аналогичных условий закупки (предмет договора, срок поставки/оказания услуг, гарантийные обязательства и т.п.).

| і <b>зад к результатам поиска ▶</b> № 3891101293621000007 (Версия № 0 от 28.04.2021, действуюц | версия)                                                                                                    | ПОДПИСАТЬСЯ НА RSS 🤰                                                                       |
|------------------------------------------------------------------------------------------------|----------------------------------------------------------------------------------------------------|--------------------------------------------------------------------------------------------|
| • 3891101293621000007       Исполнение завершено       с         жазчик                        | Цена контракта<br>166 103,70 Ф<br>Заключение контракта<br>28.04.2021<br>Срок исполнения<br>31.07.2021<br>Размещен контракт в реестре контрактов<br>28.04.2021<br>Обновлен контракт в реестре контрактов<br>28.04.2021 | Позиция КТРУ<br>Позиция плана-графика<br>Закупка<br>Заказчик<br>Недобросовестный поставщик |

В случае необходимости можно настроить «Фильтр» поиска аналогичных контрактов.

|    |              | Импор      | г данных из Excel |          |        |           |   |     |
|----|--------------|------------|-------------------|----------|--------|-----------|---|-----|
| Nº | Наименование | ОКПД2/КТРУ | Поиск в ЕИС       | Ед. изм. | Кол-во | Ист. №1 🕂 | × | Ист |
| 1  |              |            | Искать 🔺          |          |        |           |   |     |
| ¢  | Фильтры (2)  |            |                   |          |        |           |   |     |
|    | 1            |            |                   |          |        |           |   |     |

#### По умолчанию установлены фильтры: «Неустойка: НЕТ» «Исполнение завершено»

| Фильтры                                                                             |                                                                                                    |
|-------------------------------------------------------------------------------------|----------------------------------------------------------------------------------------------------|
| Дата, цена и еденицы измерения Регионы Исполнение Минус-слова Зака<br>Наименование: | азчики Минэкономразвития РФ № 56<br>важаемый клиент! Вы используете бета версию расчёта сервиса "Модуль расчета НМЦК с |
| Дата подписания контракта: Дата начала 📋 - Цена контракта: От -                     | Дата ок<br>До Дата, цена и еленицы измерения Регионы Исполнение Минус-слова Заказчики                                  |
| Цена товара: От - С                                                                 | До Исполнение                                                                                                    |
| Неустойка:                                                                          | Исполнение декоашено Исполнение завершено                                                                              |
| Единственный товар: Нет                                                             | Аннулировано                                                                                                    |
|                                                                                     |                                                                                                    |

#### При необходимости можно осуществить выборку по следующим параметрам:

• вкладка «Дата, цена и единицы измерения»

Фильтры

| Дата, цена и еденицы измерения | Регионы      | Исполнение | Минус-слова | Зака | азчики  | Поставщики | Реестровый номер |
|--------------------------------|--------------|------------|-------------|------|---------|------------|------------------|
| Наименование:                  | Бумага       |            |             |      |         |            | ۲                |
| ОКПД2 / КТРУ:                  | 17.12.14.119 |            |             |      |         |            |                  |
| Дата подписания контракта:     | 01.01.2022   |            | Ė           | -    | 31.12.2 | 022        | Ë                |
| Цена контракта:                | От           |            |             | -    | До      |            |                  |
| Цена товара:                   | От           |            |             | -    | До      |            |                  |
| Единица измерения:             | Пачка (ПАЧ)  |            |             |      |         |            | $\sim$           |
| Неустойка:                     | Нет          |            |             |      |         |            | ~                |
| Единственный товар:            | Нет          |            |             |      |         |            |                  |

по заданным значениям после нажатия кнопки «Применить» сформируется «новый» список

| <b>φ</b>                                                                                                    | ильтры (6)                                       |                     |                                         |                                   |                        |         |  |  |  |  |
|----------------------------------------------------------------------------------------------------|--------------------------------------------------|---------------------|-----------------------------------------|-----------------------------------|------------------------|---------|--|--|--|--|
| PEECTP                                                                                                    | ОВЫЙ НОМЕР КОНТРАКТА: 3740900067623000001 🗖      | 3 44                |                                         |                                   |                        |         |  |  |  |  |
| ДАТА ПОДПИСАНИЯ:31.12.2022 ДАТА ПУБЛИКАЦИИ:10.01.2023 ЦЕНА КОНТРАКТА:87975 РУБ.                                                     |                                                  |                     |                                         |                                   |                        |         |  |  |  |  |
| ЗАКАЗЧИК:МУНИЦИПАЛЬНОЕ УЧРЕЖДЕНИЕ "КОМПЛЕКСНЫЙ ЦЕНТР СОЦИАЛЬНОГО ОБСЛУЖИВАНИЯ НАСЕЛЕНИЯ" КАСЛИНСКОГО МУНИЦИПАЛЬНОГО РАЙОНА РЕГИСТРА |                                                  |                     |                                         |                                   |                        |         |  |  |  |  |
| СТАТУС                                                                                                    | СТАТУС ИСПОЛНЕНИЯ КОНТРАКТА:ИСПОЛНЕНИЕ ЗАВЕРШЕНО |                     |                                         |                                   |                        |         |  |  |  |  |
|                                                                                                    | НАИМЕНОВАНИЕ                                     | количество          | ЕДИНИЦА ИЗМЕРЕНИЯ                       | стоимость, руб.                   | СУММА, РУБ.            |         |  |  |  |  |
| •                                                                                                    | Бумага для офисной техники белая                 | 340                 | Пачка (ПАЧ)                             | 258.75                            | 87975                  |         |  |  |  |  |
| PEECTP                                                                                                    | ОВЫЙ НОМЕР КОНТРАКТА: 1743900465322000086 🗖      | 3 44                |                                         |                                   |                        |         |  |  |  |  |
| ДАТА П                                                                                                    | ОДПИСАНИЯ:30.12.2022 ДАТА ПУБЛИКАЦИИ:30.12.20    | 22 ЦЕНА КОНТР       | КТА:80873.79 РУБ.                       |                                   |                        |         |  |  |  |  |
| ЗАКАЗ                                                                                                    | ЧИК:ФЕДЕРАЛЬНОЕ ГОСУДАРСТВЕННОЕ КАЗЕННОЕ УЧ      | <b>РЕЖДЕНИЕ КОМ</b> | БИНАТ "УРАЛЬСКИЙ" УПР<br>ФЕДЕРАЛЬНОМУ ( | АВЛЕНИЯ ФЕДЕРАЛЬНОГО АГЕ<br>КРУГУ | НТСТВА ПО ГОСУДАРСТВЕН | ным рез |  |  |  |  |
| СТАТУС                                                                                                    | ИСПОЛНЕНИЯ КОНТРАКТА:ИСПОЛНЕНИЕ ЗАВЕРШЕНО        |                     |                                         |                                   |                        |         |  |  |  |  |
|                                                                                                    | НАИМЕНОВАНИЕ                                     | количество          | ЕДИНИЦА ИЗМЕРЕНИЯ                       | стоимость, руб.                   | СУММА, РУБ.            |         |  |  |  |  |
| •                                                                                                    | Бумага для офисной техники белая                 | 1                   | Пачка (ПАЧ)                             | 503.79                            | 503.79                 |         |  |  |  |  |
|                                                                                                    | Бумага для офисной техники белая                 | 285                 | Пачка (ПАЧ)                             | 282                               | 80370                  |         |  |  |  |  |
| Итого                                                                                                    | Итого: 80832.50                                  |                     |                                         |                                   |                        |         |  |  |  |  |

 $\times$ 

Применить

Отмена

#### • вкладка «Регионы»

|                | Фильтры                                                                          |                                                                          |                                   |                  |           |            | ×                |
|----------------|----------------------------------------------------------------------------------|--------------------------------------------------------------------------|-----------------------------------|------------------|-----------|------------|------------------|
|                | Дата, цена и еденицы измерения                                                   | Регионы И                                                                | 1сполнение                        | Минус-слова      | Заказчики | Поставщики | Реестровый номер |
|                | Регион поставщика:                                                               | Выберите регион                                                          | н поставщика                      |                  |           |            | $\vee$           |
|                |                                                                                  |                                                                          |                                   |                  |           | Отме       | ена Применить    |
| выпалаюшем спі | иске можно огра                                                                  | ничить                                                                   | поиск                             | по реги          | юнам      |            |                  |
|                | июдуль расіс<br>М<br>вжаемый клиент! Вы использует<br>В случае возникновения оши | Астраханская об<br>Белгородская об<br>Брянская област<br>Владимирская об | бласть<br>бласть<br>ть<br>область |                  |           |            | 3*.              |
|                | Фильтры                                                                          | Волгоградская о<br>Вологодская обл                                       | область<br>ласть                  |                  |           |            |                  |
|                | Дата, цена и еденицы измерения                                                   | Воронежская об<br>г. Байконур                                            | бласть                            |                  |           |            |                  |
|                | Регион поставщика:                                                               | Московская обл                                                           | пасть 🗴 🛛 Низ                     | кегородская обла | сть 🗴     |            | 0                |
|                |                                                                                  |                                                                          |                                   |                  |           | Отме       | на Применить     |

#### по заданным значениям после нажатия кнопки «Применить» сформируется «новый» список

| ஞ் வ                                                                            | 段 Фильтры (7)                                                                                                    |               |                      |                           |                         |         |  |  |  |  |  |
|---------------------------------------------------------------------------------|----------------------------------------------------------------------------------------------------|---------------|----------------------|---------------------------|-------------------------|---------|--|--|--|--|--|
| PEECTP                                                                          | РЕЕСТРОВЫЙ НОМЕР КОНТРАКТА: 2524700618822000154 03 44                                                                                |               |                      |                           |                         |         |  |  |  |  |  |
| ДАТА ПОДПИСАНИЯ:26.12.2022 ДАТА ПУБЛИКАЦИИ:30.12.2022 ЦЕНА КОНТРАКТА:73872 РУБ. |                                                                                                    |               |                      |                           |                         |         |  |  |  |  |  |
| ЗАКАЗЧ                                                                          | ЗАКАЗЧИК:ГОСУДАРСТВЕННОЕ БЮДЖЕТНОЕ УЧРЕЖДЕНИЕ ЗДРАВООХРАНЕНИЯ НИЖЕГОРОДСКОЙ ОБЛАСТИ "ВЫКСУНСКАЯ ЦЕНТРАЛЬНАЯ РАЙОННАЯ БОЛЬНИЦА" РЕГИС |               |                      |                           |                         |         |  |  |  |  |  |
| СТАТУС                                                                          | СТАТУС ИСПОЛНЕНИЯ КОНТРАКТА:ИСПОЛНЕНИЕ ЗАВЕРШЕНО                                                                                     |               |                      |                           |                         |         |  |  |  |  |  |
|                                                                                 | наименование количество единица измерения стоимость, руб. сумма, руб.                                                                |               |                      |                           |                         |         |  |  |  |  |  |
| •                                                                               | Бумага для офисной техники формат листов А 4,<br>плотность бумаги 80 г/м2, белизна 146 %, 1 пачка<br>500 листов                      | 270           | Пачка (ПАЧ)          | 273.6                     | 73872                   |         |  |  |  |  |  |
| PEECTP                                                                          | ОВЫЙ НОМЕР КОНТРАКТА: 2522500039023000001 🖪                                                                                          | 3 44          |                      |                           |                         |         |  |  |  |  |  |
| ДАТА ПО                                                                         | ОДПИСАНИЯ:26.12.2022 ДАТА ПУБЛИКАЦИИ:07.01.20                                                                                        | 23 ЦЕНА КОНТР | АКТА:79626.5 РУБ.    |                           |                         |         |  |  |  |  |  |
| ЗАКАЗЧ                                                                          | ИК:ГОСУДАРСТВЕННОЕ БЮДЖЕТНОЕ УЧРЕЖДЕНИЕ З                                                                                            | ДРАВООХРАНЕН  | ия нижегородской обл | АСТИ "ПЕРЕВОЗСКАЯ ЦЕНТРАЈ | ЛЬНАЯ РАЙОННАЯ БОЛЬНИЦА | " РЕГИС |  |  |  |  |  |
| СТАТУС                                                                          | ИСПОЛНЕНИЯ КОНТРАКТА:ИСПОЛНЕНИЕ ЗАВЕРШЕНС                                                                                            | )             |                      |                           |                         | L       |  |  |  |  |  |
|                                                                                 | НАИМЕНОВАНИЕ                                                                                                    | количество    | ЕДИНИЦА ИЗМЕРЕНИЯ    | стоимость, руб.           | СУММА, РУБ.             |         |  |  |  |  |  |
| Ð                                                                               | Бумага для офисной техники белая                                                                                                    | 299           | Пачка (ПАЧ)          | 265.42                    | 79360.58                |         |  |  |  |  |  |
|                                                                                 |                                                                                                    |               |                      |                           |                         |         |  |  |  |  |  |
| Итого                                                                           | Того: 80832.50 сформировать отчет                                                                                                    |               |                      |                           |                         |         |  |  |  |  |  |

#### • вкладка «Исполнение»

#### Фильтры

|                                                                                                    |         |            |             |           |            | ~                |
|----------------------------------------------------------------------------------------------------|---------|------------|-------------|-----------|------------|------------------|
| Дата, цена и еденицы измерения                                                                                    | Регионы | Исполнение | Минус-слова | Заказчики | Поставщики | Реестровый номер |
| <ul> <li>Исполнение</li> <li>Исполнение прекращено</li> <li>Исполнение завершено</li> <li>Аннулировано</li> </ul> |         |            |             |           |            |                  |
|                                                                                                    |         |            |             |           | Отме       | ена Применить    |

Этот параметр не рекомендуется изменять, так как в расчет можно включать информацию о ценах товаров, работ, услуг, содержащуюся в контрактах, которые исполнены и по которым не взыскивались неустойки (штрафы, пени) в связи с неисполнением или ненадлежащим исполнением обязательств, предусмотренных этими контрактами, в течение последних трех лет.

• вкладка «Минус-слова»

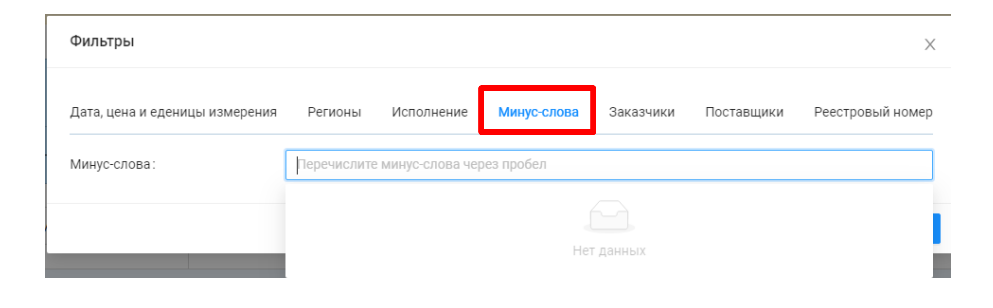

можно задать значение для того, чтобы исключить неактуальные контракты из выборки

| Фильтры                        |         |            |             |           |            | ×                |
|--------------------------------|---------|------------|-------------|-----------|------------|------------------|
| Дата, цена и еденицы измерения | Регионы | Исполнение | Минус-слова | Заказчики | Поставщики | Реестровый номер |
| Минус-слова:                   | офисной |            |             |           |            |                  |
|                                | офисной |            |             |           |            |                  |
|                                |         |            |             |           | Отме       | ена Применить    |

#### по заданным значениям после нажатия кнопки «Применить» сформируется «новый» список

| φ Φ      | ильтры (8)                                                            |                            |                                               |                                                   |                                |        |  |  |
|----------|-----------------------------------------------------------------------|----------------------------|-----------------------------------------------|---------------------------------------------------|--------------------------------|--------|--|--|
| PEECTP   | РОВЫЙ НОМЕР КОНТРАКТА: 1507701819022000136 🗖                          | 3 44                       |                                               |                                                   |                                |        |  |  |
| ДАТА П   | ОДПИСАНИЯ:21.12.2022 ДАТА ПУБЛИКАЦИИ:21.12.20                         | 22 ЦЕНА КОНТР              | АКТА:88291.82 РУБ.                            |                                                   |                                |        |  |  |
| 3AK/     | АЗЧИК:ФЕДЕРАЛЬНОЕ БЮДЖЕТНОЕ УЧРЕЖДЕНИЕ НАУ                            | КИ "ГОСУДАРСТ<br>СФЕРЕ ЗАЦ | ВЕННЫЙ НАУЧНЫЙ ЦЕНТР<br>ЦИТЫ ПРАВ ПОТРЕБИТЕЛЕ | ПРИКЛАДНОЙ МИКРОБИОЛО<br>Й И БЛАГОПОЛУЧИЯ ЧЕЛОВЕК | ГИИ И БИОТЕХНОЛОГИИ" ФЕД<br>(А | ЕРАЛЬН |  |  |
| СТАТУС   | ОИСПОЛНЕНИЯ КОНТРАКТА:ИСПОЛНЕНИЕ ЗАВЕРШЕНС                            | )                          |                                               |                                                   |                                |        |  |  |
|          | НАИМЕНОВАНИЕ КОЛИЧЕСТВО ЕДИНИЦА ИЗМЕРЕНИЯ СТОИМОСТЬ, РУБ. СУММА, РУБ. |                            |                                               |                                                   |                                |        |  |  |
| •        | Бумага А4                                                             | 354                        | Пачка (ПАЧ)                                   | 248.7                                             | 88039.8                        | >      |  |  |
| <b>e</b> | Бумага А4                                                             | 1                          | Пачка (ПАЧ)                                   | 252.02                                            | 252.02                         |        |  |  |
| PEECTP   | овый номер контракта: 2503606213722000023 🗖                           | 3 44                       |                                               |                                                   |                                |        |  |  |
| ДАТА П   | ОДПИСАНИЯ:20.12.2022 ДАТА ПУБЛИКАЦИИ:28.12.20                         | 22 ЦЕНА КОНТР              | АКТА:581395 РУБ.                              |                                                   |                                |        |  |  |
| 3AKA3    | ЧИК:ГОСУДАРСТВЕННОЕ БЮДЖЕТНОЕ УЧРЕЖДЕНИЕ (                            | социального о              | БСЛУЖИВАНИЯ МОСКОВСІ<br>"ПОДОЛЬСКИЙ           | кой области "комплексны<br>!"                     | Й ЦЕНТР СОЦИАЛЬНОГО ОБС.       | пужива |  |  |
| СТАТУС   | ОИСПОЛНЕНИЯ КОНТРАКТА:ИСПОЛНЕНИЕ ЗАВЕРШЕНС                            | )                          |                                               |                                                   |                                |        |  |  |
|          | наименование                                                          | количество                 | ЕДИНИЦА ИЗМЕРЕНИЯ                             | стоимость, руб.                                   | СУММА, РУБ.                    |        |  |  |
| Итого    | : 80832.50                                                            |                            |                                               |                                                   | L СФОРМИРОВАТЬ ОТ              | HET    |  |  |

• вкладки «Заказчик», «Поставщик», «Реестровый номер»

| Дата, цена и единицы измерения | Регионы     | Исполнение | Минус-слова | Заказчики | Поставщики | Реестровый номер |
|--------------------------------|-------------|------------|-------------|-----------|------------|------------------|
| Заказчики:                     | Название, И | НН, КПП    |             |           |            | ~                |

при задании параметров фильтров вкладов осуществляется поиск контракта в ЕИС по конкретным значениям из Реестра контрактов Если контракт из выборки удовлетворяет Вашим условиям закупки, его можно использовать в обосновании НМЦК как источник ценового предложения.

|                                                                 | олнения контракта: испо                                                                                                    | ЛНЕНИЕ ЗАВЕРШЕНО                                                                                         | )                                                           |                                                         |                                                      |                                                   |      |
|-----------------------------------------------------------------|----------------------------------------------------------------------------------------------------|----------------------------------------------------------------------------------------------------|-------------------------------------------------------------|---------------------------------------------------------|------------------------------------------------------|---------------------------------------------------|------|
|                                                                 | НАИМЕНОВАН                                                                                                    | ИЕ                                                                                                    | количество                                                  | ЕДИНИЦА ИЗМЕРЕНИЯ                                       | стоимость, руб.                                      | СУММА, РУБ.                                       |      |
| Бу                                                              | мага для печати формата А4                                                                                                    | 4.                                                                                                    | 483                                                         | Штука (ШТ)                                              | 343.9                                                | 166103.7                                          |      |
| Подпи                                                           | й номер контракта: 35014<br>1Сания: 27.04.2021 дата п                                                                                                  | 00342721000088 Ф<br>УБЛИКАЦИИ: 27.04.20                                                                  | <mark>3 44</mark><br>021 ЦЕНА КОНТР                         | АКТА: 401387.4 РУБ.                                     |                                                      |                                                   |      |
| азчик: п                                                        | ГОСУДАРСТВЕННОЕ БЮДЖЕТ                                                                                                    | гное учреждение з                                                                                        | ДРАВООХРАНЕН                                                | ия московской област                                    | И "ЗАРАЙСКАЯ ЦЕНТРАЛЬНА                              | я районная больница"                              | РЕГИ |
| ус исп                                                          | ОЛНЕНИЯ КОНТРАКТА: ИСПО                                                                                                    | ЛНЕНИЕ ЗАВЕРШЕНО                                                                                         | )                                                           |                                                         |                                                      |                                                   |      |
|                                                                 | НАИМЕНОВАН                                                                                                    | ИЕ                                                                                                    | количество                                                  | ЕДИНИЦА ИЗМЕРЕНИЯ                                       | стоимость, руб.                                      | СУММА, РУБ.                                       |      |
| Бу<br>те:                                                       | имага класса С формата А4 д<br>хники                                                                                                    | ля офисной                                                                                               | 5                                                           | Пачка (ПАЧ)                                             | 202.17                                               | 1010.85                                           |      |
| Бу                                                              | имага класса С формата А4 д<br>хники                                                                                                    | ля офисной                                                                                               | 1995                                                        | Пачка (ПАЧ)                                             | 200.69                                               | 400376.55                                         |      |
| Nº                                                              | Наименование                                                                                                    | ОКПД2/                                                                                                   | ′КТРУ                                                       | Поиск в ЕИС                                             | Ед. изм. Кол-во                                      | Ист. №1 🕂 🗙                                       | И    |
| 1                                                               |                                                                                                    | 17.12.14.119                                                                                             | ◎ …                                                         | Искать 🔺                                                | ~                                                    | → <sup>343.9</sup> ×                              |      |
|                                                                 | Фильтры (3)                                                                                                    |                                                                                                    |                                                             |                                                         |                                                      |                                                   |      |
| ¢                                                               |                                                                                                    | 3891101293621000007                                                                                      | Φ3 44                                                       |                                                         |                                                      |                                                   |      |
| Ø<br>PEEC                                                       | СТРОВЫЙ НОМЕР КОНТРАКТА:                                                                                                    |                                                                                                    |                                                             | РАКТА:166103.7 РУБ.                                     |                                                      |                                                   |      |
| РЕЕС<br>ДАТ/                                                    | СТРОВЫЙ НОМЕР КОНТРАКТА:<br>А ПОДПИСАНИЯ:28.04.2021 ДА                                                                                                 | ТА ПУБЛИКАЦИИ:28.04                                                                                      | 2021 LEHA KOHT                                              |                                                         |                                                      |                                                   |      |
| ©<br>РЕЕС<br>ДАТ/<br>ЗАК/                                       | СТРОВЫЙ НОМЕР КОНТРАКТА:<br>А ПОДПИСАНИЯ:28.04.2021 ДА<br><b>АЗЧИК:МУНИЦИПАЛЬНОЕ УЧРЕ</b>                                                              | ТА ПУБЛИКАЦИИ:28.04<br>ЖДЕНИЕ "ЦЕНТР ПО Ф                                                                | веспечению дея                                              | ТЕЛЬНОСТИ МУНИЦИПАЛЫ                                    | НОЙ СИСТЕМЫ ОБРАЗОВАНИЯ"                             | РЕГИСТРАЦИОННЫЙ НОМЕР:                            | 0890 |
| ф<br>РЕЕС<br>ДАТ/<br>ЗАК/<br>СТАТ                               | СТРОВЫЙ НОМЕР КОНТРАКТА:<br>А ПОДПИСАНИЯ:28.04.2021 ДА<br><b>АЗЧИК:МУНИЦИПАЛЬНОЕ УЧРЕ</b><br>ГУС ИСПОЛНЕНИЯ КОНТРАКТА:                                 | ТА ПУБЛИКАЦИИ:28.04<br>:ЖДЕНИЕ "ЦЕНТР ПО О<br>1СПОЛНЕНИЕ ЗАВЕРШЕ                                         | .2021 цена <del>ко</del> нт<br><b>веспечению дея</b><br>ено | ТЕЛЬНОСТИ МУНИЦИПАЛЫ                                    | НОЙ СИСТЕМЫ ОБРАЗОВАНИЯ"                             | РЕГИСТРАЦИОННЫЙ НОМЕР:                            | 0890 |
| 100           РЕЕС           ДАТ/           ЗАК/           СТАТ | СТРОВЫЙ НОМЕР КОНТРАКТА:<br>А ПОДПИСАНИЯ:28.04.2021 ДА<br>АЗЧИК:МУНИЦИПАЛЬНОЕ УЧРЕ<br>ГУС ИСПОЛНЕНИЯ КОНТРАКТА:<br>НАНИЛЕН                             | ТА ПУБЛИКАЦИИ:28.04<br>: <b>ЖДЕНИЕ "ЦЕНТР ПО Ф</b><br>ИСПОЛ <del>НЕН</del> ИЕ ЗАВЕРШЕ<br>ОВАНИЕ          | веспечению дея<br>веспечению дея<br>ено<br>количество       | тельности муниципалы<br>единица измерения               | ной системы образования"<br>стоимость, руб.          | регистрационный номер:<br>СУММА, РУБ.             | 0890 |
| Ф           РЕЕС           ДАТ/           ЗАК/           СТАТ   | СТРОВЫЙ НОМЕР КОНТРАКТА:<br>а подписания:28.04.2021 Да<br>азчик:муниципальное учре<br>гус исполнения контракта:<br>Нанитен<br>Будеата для печати форма | та публикации:28.04<br><b>:ждение "центр по е</b><br>исполн <del>ени</del> е заверше<br>ование<br>та А4. | ено<br>количество<br>483                                    | тельности муниципалы<br>единица измерения<br>Штука (ШТ) | ной системы образования"<br>стоимость, руб.<br>343.9 | регистрационный номер:<br>СУММА, РУБ.<br>166103.7 | 0890 |

4. Следующая графа для заполнения «Единицы измерения». Выбираем из выпадающего списка необходимое наименование.

|      |              | Импор          | т данных из Excel |            |        |                     |          |
|------|--------------|----------------|-------------------|------------|--------|---------------------|----------|
| Nº   | Наименование | окпд2/ктру     | Поиск в ЕИС       | Ед. изм.   | Кол-во | Ист. №1 + 🗙         | Ист      |
| 1    | Бумага       | 17.12.14.119 • | Искать 👻          | Пачка (П 🗸 |        |                     |          |
| Итог | го: 0.00     |                |                   |            |        | L. СФОРМИРОВАТЬ ОТЧ | ,<br>IET |

#### 5. Далее заполняем количество, требуемого к закупке ТРУ

|     |              | Импор            | т данных из Excel |               |        |                    |     |
|-----|--------------|------------------|-------------------|---------------|--------|--------------------|-----|
| Nº  | Наименование | окпд2/ктру       | Поиск в ЕИС       | Ед. изм.      | Кол-во | Ист. №1 🕂 🗙        | Ист |
| 1   | Бумага       | 17.12.14.119 💿 😶 | Искать 👻          | Пачка (П \vee |        |                    |     |
| Ито | ro: 0.00     |                  |                   |               |        | L СФОРМИРОВАТЬ ОТЧ | IET |

6. Следующий этап – это заполнение ценовых предложений из коммерческих предложений.

|                | Импорт данных из Excel |             |             |             |                                                            |           |          |  |  |
|----------------|------------------------|-------------|-------------|-------------|------------------------------------------------------------|-----------|----------|--|--|
| Ед. изм.       | Кол-во                 | Ист. №1 + 🗙 | Ист. №2 🕂 🗙 | Ист. №3 🕂 🗙 | Средняя цена                                               | нмцк      |          |  |  |
| Пачка (П 🗸     | 250                    | 300         | 320         | 350 ^       | 323.33<br>Сред квадр.откл.: 25.17<br>Коэфф. вариации: 7.78 | 80832.50  | + ×      |  |  |
| Итого: 80832.5 | 50                     |             |             |             | ے C                                                        | ФОРМИРОВА | ТЬ ОТЧЕТ |  |  |

#### Автоматически будет произведен расчет НМЦК

|                | Импорт данных из Excel |             |             |             |                                                            |           |          |  |  |
|----------------|------------------------|-------------|-------------|-------------|------------------------------------------------------------|-----------|----------|--|--|
| Ед. изм.       | Кол-во                 | Ист. №1 🕂 🗙 | Ист. №2 🕂 🗙 | Ист. №3 🕂 🗙 | Средняя цена                                               | нмцк      |          |  |  |
| Пачка (П 🗸     | 250                    | 300         | 320         | 350 ^       | 323.33<br>Сред.квадр.откл.: 25.17<br>Коэфф. вариации: 7.78 | 80832.50  | + ×      |  |  |
| Итого: 80832.5 | 50                     |             |             |             | ے د                                                        | ФОРМИРОВА | ТЬ ОТЧЕТ |  |  |

### 7. Остается проверить однородность полученных цен. Не нужно дополнительно ничего вычислять калькулятор сделает это за вас.

|             | Импорт данных | из Ехсеі    |                                                            |           |          |
|-------------|---------------|-------------|------------------------------------------------------------|-----------|----------|
| Ист. №1 🕂 🗙 | Ист. №2 🕂 🗙   | Ист. №3 🕂 🗙 | Средняя цена                                               | нмцк      |          |
| 300         | 320           | 350 ^       | 323-33<br>Сред.квадр.откл.: 25.17<br>Коэфф. вариации: 7.78 | 32.50     | + ×      |
|             |               |             | ڪ C                                                        | ФОРМИРОВА | ТЬ ОТЧЕТ |

Вам нужно только проследить, чтобы коэффициент вариации не превысил значение 33%.

Совокупность значений, используемых в расчете, при определении НМЦК считается неоднородной, если коэффициент вариации цены превышает 33%. Если коэффициент вариации превышает 33%, целесообразно провести дополнительные исследования в целях увеличения количества ценовой информации, используемой в расчетах.

8. Аналогичные действия можно проделать для других позиций закупки (при необходимости).

|                | Импорт данных из Excel |             |             |             |                                                            |           |                             |  |  |  |
|----------------|------------------------|-------------|-------------|-------------|------------------------------------------------------------|-----------|-----------------------------|--|--|--|
| Ед. изм.       | Кол-во                 | Ист. №1 🕂 🗙 | Ист. №2 🕂 🗙 | Ист. №3 🕂 🗙 | Средняя цена                                               | нмцк      |                             |  |  |  |
| Пачка (П 🗸     | 250                    | 300         | 320         | 350         | 323.33<br>Сред.квадр.откл.: 25.17<br>Коэфф. вариации: 7.78 | 8         | + ×<br>Добавить строку      |  |  |  |
| Итого: 80832.5 | 0                      |             |             |             | ے د                                                        | ФОРМИРОВА | Дублировать стро<br>Троспол |  |  |  |

## 9. При нажатии кнопки «Сформировать отчет» калькулятор выгрузит информацию в формат Excel.

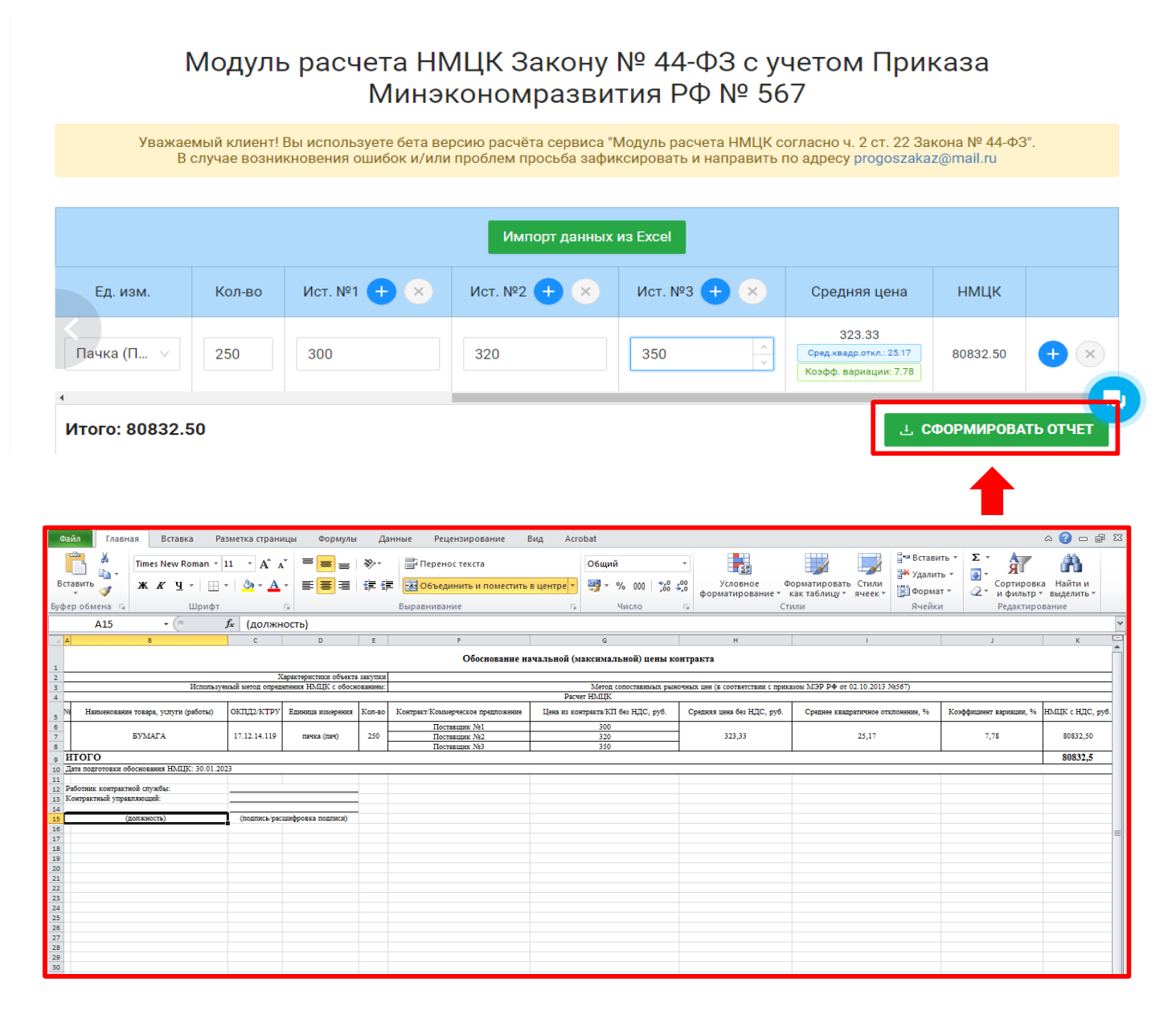

Расчет НМЦК готов!!!